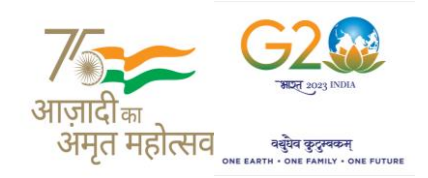

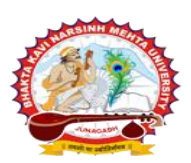

પરીપત્ર:

વિષય : F.Y. B.P.T. ની પરીક્ષાનાં પરીણામ જાહેર કરવા બાબત.

ભક્તકવિ નરસિંહ મહેતા યુનિવર્સિટી સંલગ્ન સર્વે પેરામેડીકલ કોલેજોના આચાર્યશ્રીઓ, માન્ય સંસ્થાઓના વડાઓ તેમજ વિદ્યાર્થી ભાઈઓ તથા બહેનોને જણાવવામાં આવે છે કે, અત્રેની યુનિવર્સિટી દ્વારા લેવાયેલ F.Y. B.P.T. ની પરીક્ષાઓનાં પરીણામ જાહેર કરવામાં આવેલ છે.

ભકતકવિ નરસિંહ મહેતા યુનિવર્સિટી, જૂનાગઢ (ગુજરાત પબ્લિક યુનિવર્સિટીઝ અધિનિયમ નં. ૧૫/૨૦૨૩) BHAKTA KAVI NARSINH MEHTA UNIVERSITY, JUNAGADH [ Gujarat Public Universities Act No. 15/2023 ]

આ સાથે સામેલ માર્ગદર્શિકા મુજબ પોતાનાં SPU ID અને પાસવર્ડ નાખી પોતાનું પરિણામ ઓનલાઇન જોઈ શકશે. (જે વિદ્યાર્થીઓ પાસે પાસવર્ડ ના હોય તેમણે Forgot password કરીને પણ પાસવર્ડ મેળવી શકાશે.)

જે વિદ્યાર્થીઓ પોતાના પરીણામથી અસંતુષ્ટ હોય તેવા વિદ્યાર્થીઓ નીચે આપેલ માર્ગદર્શીકા અનુસરીને તા.૨૦-૦૭-૨૦૨૪ થી તા.૨૪-૦૭-૨૦૨૪ સુધીમાં ઓનલાઇન પુનઃમુલ્યાંકન માટેની અરજી કરી શકશે. પેરામેડીકલ કોર્ષમાં વધુમાં વધુ બે વિષયમાં પુન:મુલ્યાંકન માટે અરજી કરી શકાશે જેની સર્વે સંબંધીતોએ ખાસ નોંધ લેવી. (પ્રતિ વિષય દીઠ પુન: મુલ્યાંકન કરાવવા માટેની ફી રૂ.૫૦૦/- રહેશે.)

જે વ<mark>િદ્યાર્થીઓ</mark>ના પરીણામમાં – (ડેસ) <mark>અથવા ગ</mark>ેરહાજર, વિષયમાં ફે<mark>રફાર</mark> હોય તેમજ અ<mark>ન્ય ક્વેરી</mark> હોય તેવા વિદ્યાર્થીઓના પ<mark>રીણામમાં સુ</mark>ધારો કરવા માટે જે તે કોલેજ દ્વારા કોલેજનાં લેટ<mark>રપેડ સાથે</mark> વિદ્યાર્થીએ જે પરીક્<mark>ષા આપેલી</mark> છે તેના જરૂરી ડોક્યુમેન્ટ સાથે <mark>યુનિ</mark>વર્સિટીના પરીક્ષા વિભાગને <mark>તા.૨૪/૦૭/૨૦૨૪</mark> સુધીમાં (પરીણામની હાર્ડકોપીની પ્ર<mark>તિક્ષા કર્યા વગર</mark>) અરજી સાથે જ<mark>મા કરાવવા</mark>ના રહેશે<mark>. સમયમર્યાદા બાદ આવનાર</mark> અરજીઓ ધ્યાને લેવામાં આવશે નહી જેની <mark>નોંધ લેવી.</mark> ખાસ નોંધ: જે વિદ્યાર્થીઓને માઈગ્રેશન જમા કરાવેલ નહિ હોય તે વિદ્યાર્થીઓ પરિણામ જોઈ શકાશે નહિ.

> รี่เ.ร., 274. 23 เรา 21 นरीक्षा नियामड

<mark>બીડાણ :</mark> (૧) નવા સોફ્ટવેરમાં પરિણામ ઓનલાઇન જોવા તેમજ પ્રિન્ટ કરવા માટેની માર્ગદર્શીકા (૨) નવા સોક્ટવેર અંતર્ગત વિદ્યાર્થીએ પુન:મુલ્યાંકન ફોર્મ ઓનલાઇન ભરવા અંગેની માર્ગદર્શીકા

ક્રમાંક/બીકેએનએમય્/પરીક્ષા/૯૯૩/૨૦૨૪

ભક્તકવિ નરસિંહ મહેતા ચનિવર્સિટી,

ગવર્નમેન્ટ પોલીટેકનીક કેમ્પસ, <mark>ભક્તકવિ નરસિંહ મહેતા યુનિવર્સિટી રોડ,</mark> । तमसो मा ज्योतिर्गमय |

ખડીયા, જૂનાગઢ-૩૬૨૨૬૩

તા. ૧૯/૦૭/૨૦૨૪

પ્રતિ, ભક્તકવિ નરસિંહ મહેતા યુનિવર્સિટી સંલગ્ન સર્વે પેરામેડીકલ કોલેજોના આચાર્યશ્રીઓ, માન્ય સંસ્થાઓના વડાઓ તેમજ વિદ્યાર્થી ભાઈઓ તથા બહેનો તરક...

નકલ રવાના જાણ તથા યોગ્ય કાર્યવાહી અર્થે:-

- (૧) આઈ.ટી. સેલ જરૂરી કાર્યવાહી અર્થે અને વેબસાઈટ પર પ્રસિધ્ધ થવા અર્થે
- (૨) માન.કુલપતિશ્રી/કુલસચિવશ્રીના અંગત સચિવશ્રી

સરકારી પોલીટેકનીક કેમ્પસ. **Government Polytechnic Campus**, ભકતકવિ નરસિંહ મહેતા યુનિવર્સિટી રોડ, Bhakta Kavi Narsinh Mehta University Road, ખડીયા, જનાગઢ–૩૬૨૨૬૩, ગુજરાત(ભારત) Khadiya, Junagadh-362263 (Gujarat) ફોન નં.૦૨૮૫–૨૬૮૧૪૦૦ / ફેક્સ નં.૦૨૮૫–૨૬૮૧૫૦૩ Ph: 0285-2681400 Fax: 0285-2681503 : <u>www.bknmu.edu.in</u> || M : exam@bknmu.edu.in

### **Student Login**

Logging Your Username and password

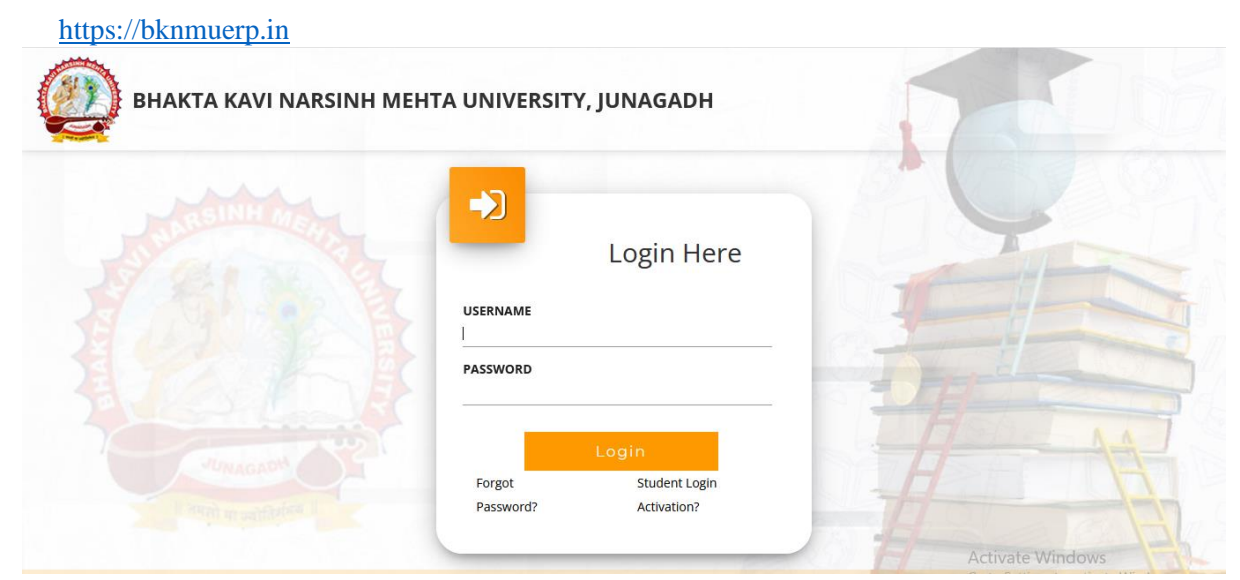

- Logging With Your SPID and Password
- Select College department module

|                      | Click College Department |         |
|----------------------|--------------------------|---------|
|                      | [                        |         |
| College / Department |                          | AGV3AGN |
| Management           |                          | THE     |

| 🤞 🙋 вклми × +               |                                                             |                                                                |                    | ~ - o × |
|-----------------------------|-------------------------------------------------------------|----------------------------------------------------------------|--------------------|---------|
| ← → C O A == https://depart | ment <b>bknmuerp.in</b> /DepartmentDashboards/StudentDashbo | ard.aspx                                                       | 2.Select Exam F.Y. | B.P.T.  |
|                             | 1.Click Here                                                |                                                                |                    |         |
| Examination Infor           | mation                                                      |                                                                |                    | -       |
|                             | Exam Name : *                                               | -Please Select-<br>-Please Select-<br>LLM(HR&DUT)SEM 1DEC-2022 |                    |         |
|                             | Plz Allo                                                    | w Pop-Up To                                                    | Open New Windo     | )w /    |

3. Click on Download Marksheet

# <u>બિડાણ – ૨</u>

## <u>Re – Assessment</u>

Logging Your Username and password

#### https://bknmuerp.in

Logging With Your SPID and Password

| -                                                                    |     |
|----------------------------------------------------------------------|-----|
| Login Here                                                           |     |
| PASSWORD                                                             |     |
| Log in<br>Forgot Password? Student Login Activation?                 | H A |
|                                                                      | 1   |
| © 2023 BKNMU. All Rights Reserved   Design by Cuj Info Petro Limited | 4   |

Select College\_Department module

| College / Department<br>Management                                                                                                    | e Department                                                                                                    |                                                                                                    |
|----------------------------------------------------------------------------------------------------|----------------------------------------------------------------------------------------------------|----------------------------------------------------------------------------------------------------|
| 1. Click Apply<br>Reassessment                                                                                                    | 2. Click Re – Assessment Form                                                                                                    | Select Academic Year                                                                                                    |
| <ul> <li></li></ul>                                                                                                    | rp.in/DepartmentDashboards/StudentDashboard.aspx                                                                                    | v – ට x<br>E රා ල ව් ≡<br>csdemic Year: 2022-2023 • Welcome, ODEDARA NELAM LELABHAL C¢                                            |
| Home     Databoard     Configuration     Apply Reassessment                                                                                                    | LILABHAI BANAUDDI<br>E220131080168000110027 BACHELOR<br>SCIENCE(F<br>B.S.c. (FS) S                                                  | N SCIENCE COLLEDE(FORENSIC SCIENCE)<br>LOF SCIENCE(FORENSIC SCIENCE)<br>BACHELOR OF<br>BARMISIC SCIENCE) 2022-23)<br>Bamester - 2 |
| Migration Application Mobile No. : reconcilité Current Address : block no.404, se College : BAHAUDDR ABC Datails                                                                                                    | E-Mail Id : Gender : Female nskar appt., zanzarda road, junagadh ISCIENCE COLLEGE(FORI v Program : BACHELOR OF SCIENCE(FORENSIC 5 v | Category : SEBC Semester: D.Sc. (FS) Semester - 1 v                                                                               |
|                                                                                                    | k Here<br>ma Yojana<br>K Here                                                                                                    | -                                                                                                    |
| Ntps://department.bknmuerp.av/DepartmentDashboardu/StudenDashboardu/studenDashboardu/studenDa |                                                                                                    | - 1116                                                                                                    |

- The form contains basic fields like Seat No., Address, Contact Details, Bank Details and Subject Details.
- The fees shall automatically be displayed by the system. Further, the user needs to submit the payment details and then he can submit the form.

Г

|                             |                                                                  |                                                                             |                                                                                                    |                                                                                                    |                                                                                                    |                                                                               |                                                                                                    |                                                                                                    | Viev             | v Stud | ent         |                        |
|-----------------------------|------------------------------------------------------------------|-----------------------------------------------------------------------------|----------------------------------------------------------------------------------------------------|----------------------------------------------------------------------------------------------------|----------------------------------------------------------------------------------------------------|-------------------------------------------------------------------------------|----------------------------------------------------------------------------------------------------|----------------------------------------------------------------------------------------------------|------------------|--------|-------------|------------------------|
|                             |                                                                  |                                                                             |                                                                                                    |                                                                                                    |                                                                                                    |                                                                               |                                                                                                    |                                                                                                    |                  |        | L           |                        |
| 0                           |                                                                  |                                                                             |                                                                                                    |                                                                                                    |                                                                                                    |                                                                               |                                                                                                    |                                                                                                    |                  |        |             |                        |
| board                       | College *                                                        |                                                                             |                                                                                                    | BAHAUDDIN SCIE                                                                                                    | NCE COLLEGE/FORENSIC SCIE                                                                                                   | NCE)                                                                          |                                                                                                    |                                                                                                    |                  |        |             |                        |
| ege / Department <<br>ation | Faculty *                                                        |                                                                             |                                                                                                    | FACULTY OF SCIE                                                                                                    | NCE                                                                                                    | ,                                                                             |                                                                                                    |                                                                                                    | -                |        |             |                        |
| y Reassessment              | Program *                                                        |                                                                             |                                                                                                    | BACHELOR OF SC                                                                                                    | IENCE(FORENSIC SCIENCE)                                                                                                    |                                                                               |                                                                                                    |                                                                                                    | -                |        |             |                        |
| n Application               | Program Term *                                                   |                                                                             |                                                                                                    | B.Sc. (FS) Semest                                                                                                    | er - 1                                                                                                    |                                                                               |                                                                                                    |                                                                                                    | -                |        |             |                        |
|                             | Exam *                                                           |                                                                             |                                                                                                    | B.SC.(FS) SEM - 1                                                                                                    | (DEC-2022)                                                                                                    |                                                                               |                                                                                                    |                                                                                                    | *                |        |             |                        |
|                             | Seat No                                                          |                                                                             |                                                                                                    | 123202 - ODEDAR                                                                                                    | IA NILAM LILABHAI                                                                                                    |                                                                               |                                                                                                    |                                                                                                    |                  |        |             |                        |
|                             | Category *                                                       |                                                                             |                                                                                                    | SEBC                                                                                                    |                                                                                                    |                                                                               |                                                                                                    |                                                                                                    |                  |        |             |                        |
|                             | Change Address Details                                           |                                                                             |                                                                                                    | •                                                                                                    |                                                                                                    |                                                                               |                                                                                                    |                                                                                                    |                  |        |             |                        |
|                             | Current Address *                                                |                                                                             |                                                                                                    | block no.404, sa                                                                                                    | nskar appt., zanzarda road, jun                                                                                             | agadh                                                                         |                                                                                                    |                                                                                                    |                  |        |             |                        |
|                             | Current City *                                                   |                                                                             |                                                                                                    | JUNAGADH                                                                                                    |                                                                                                    |                                                                               |                                                                                                    | 4                                                                                                    | a                |        |             |                        |
|                             | Current State *                                                  |                                                                             |                                                                                                    | GUJARAT                                                                                                    |                                                                                                    |                                                                               |                                                                                                    |                                                                                                    |                  |        |             |                        |
|                             | Current Country *                                                |                                                                             |                                                                                                    | INDIA                                                                                                    |                                                                                                    |                                                                               |                                                                                                    |                                                                                                    |                  |        |             |                        |
|                             | Current PinCode *                                                |                                                                             |                                                                                                    | 362001                                                                                                    |                                                                                                    |                                                                               |                                                                                                    |                                                                                                    |                  |        |             |                        |
|                             |                                                                  |                                                                             |                                                                                                    |                                                                                                    |                                                                                                    |                                                                               |                                                                                                    |                                                                                                    |                  |        |             |                        |
|                             |                                                                  |                                                                             | Г                                                                                                    |                                                                                                    |                                                                                                    |                                                                               |                                                                                                    |                                                                                                    |                  |        |             |                        |
|                             |                                                                  |                                                                             |                                                                                                    | 3. Click                                                                                                    | ,Add Bank 🛙                                                                                                    | Details                                                                       |                                                                                                    |                                                                                                    |                  |        |             |                        |
| C                           | O A ≈ https://departmen                                          | nt.bknmuerp.i                                                               | in/Reassessment/RARCForm.                                                                                                    | aspx                                                                                                    |                                                                                                    |                                                                               |                                                                                                    | 90                                                                                                    | × \$             |        | മ ≡         |                        |
|                             | Mobile No *                                                      |                                                                             |                                                                                                    | 9476132258                                                                                                    |                                                                                                    |                                                                               |                                                                                                    |                                                                                                    |                  |        | ^           |                        |
|                             |                                                                  |                                                                             |                                                                                                    | <b>&gt;</b>                                                                                                    |                                                                                                    |                                                                               |                                                                                                    |                                                                                                    |                  |        |             |                        |
|                             | Change Bank Details                                              |                                                                             |                                                                                                    | <b>u</b>                                                                                                    |                                                                                                    |                                                                               |                                                                                                    |                                                                                                    |                  |        |             |                        |
|                             | Bank Name *                                                      |                                                                             |                                                                                                    |                                                                                                    |                                                                                                    |                                                                               |                                                                                                    |                                                                                                    |                  |        |             |                        |
|                             | Account No *                                                     |                                                                             |                                                                                                    |                                                                                                    |                                                                                                    |                                                                               |                                                                                                    |                                                                                                    |                  |        |             |                        |
|                             |                                                                  |                                                                             |                                                                                                    |                                                                                                    |                                                                                                    |                                                                               |                                                                                                    |                                                                                                    |                  |        |             |                        |
|                             | Name Of Account Holder *                                         |                                                                             |                                                                                                    |                                                                                                    |                                                                                                    |                                                                               |                                                                                                    |                                                                                                    |                  |        |             |                        |
|                             | Name Of Account Holder * Bank Branch Address *                   |                                                                             |                                                                                                    |                                                                                                    |                                                                                                    |                                                                               |                                                                                                    |                                                                                                    |                  |        |             |                        |
|                             | Name Of Account Holder *<br>Bank Branch Address *<br>IFSC Code * |                                                                             |                                                                                                    |                                                                                                    |                                                                                                    |                                                                               |                                                                                                    |                                                                                                    |                  |        | 4. 0        | lick Subj              |
|                             | Name Of Account Holder *<br>Bank Branch Address *<br>IFSC Code * |                                                                             |                                                                                                    | • Note : IFSC is 11 digit o                                                                                                    | ode which is mentioned on Cheque                                                                                            | or Front Page of Bank Pass                                                    | book E.g. IKLB0323324                                                                                       |                                                                                                    |                  |        | 4.0         | lick Subj              |
|                             | Name Of Account Holder *<br>Bank Branch Address *<br>IFSC Code * | Subje                                                                       | ect List                                                                                                    | • Note : IFSC is 11 digit o                                                                                                    | ode which is mentioned on Cheque                                                                                            | or Front Page of Bank Pass                                                    | book E.g. IKLB0323324                                                                                       |                                                                                                    |                  |        | 4. C<br>Re- | Click Subj<br>assessme |
|                             | Name Of Account Holder *<br>Bank Branch Address *<br>IFSC Code * | Subje<br>Sr No                                                              | ect List<br>Subject Name                                                                                                    | • Note : IFSC is 11 digit o<br>Subject Paper Code                                                                                                    | ode which is mentioned on Cheque<br>Subject Component Name                                                                  | or Front Page of Bank Pass<br>Passing Head Name                               | book E.g. IKLB0323324<br>Obtained Marks                                                                     | Is Absent                                                                                                    | Is Re-Assessment |        | 4. C<br>Re- | Click Subj<br>assessmo |
|                             | Name Of Account Holder *<br>Bank Branch Address *<br>IFSC Code * | Subje<br>Sr No                                                              | ect List<br>Subject Name<br>Foundation Course in English                                                                                                    | Note : IFSC is 11 digit of     Subject Paper Code     BSCengFC1010                                                                                                    | ode which is mentioned on Cheque<br>Subject Component Name<br>WRITTEN                                                       | or Front Page of Bank Pass<br>Passing Head Name<br>WR                         | Obtained Marks<br>34.00                                                                                     | Is Absent                                                                                                    | Is Re-Assessment |        | 4. (<br>Re- | Click Subj<br>assessme |
|                             | Name Of Account Holder *<br>Bank Branch Address *<br>IFSC Code * | Subje<br>Sr No<br>1<br>2                                                    | ect List<br>Subject Name<br>Foundation Course in English<br>Chemistry                                                                                                    | Note: IFSC is 11 digit of     Subject Paper Code     BSCengFC1010     BSCcheCC1010                                                                                                    | ode which is mentioned on Cheque<br>Subject Component Name<br>WRITEN<br>WRITEN                                              | Passing Head Name WR WR                                                       | Obtained Marks<br>34.00                                                                                     | Is Absent                                                                                                    | Is Re-Assessment |        | 4. (<br>Re- | Click Subj<br>assessme |
|                             | Name Of Account Holder *<br>Bank Branch Address *<br>IFSC Code * | Subje<br>Sr No<br>1<br>2<br>3                                               | ect List<br>Subject Name<br>Foundation Course in English<br>Chemistry<br>Physics                                                                                                    | Note: IFSC is 11 digit of     Note: IFSC is 11 digit of     Subject Paper Code     BSCengFC1010     BSCcheCC1010     BSCphyCC1010                                                                                                    | ode which is mentioned on Cheque<br>Subject Component Name<br>WRITTEN<br>WRITTEN<br>WRITTEN                                 | or Front Page of Bank Pass<br>Passing Head Name<br>WR<br>WR<br>WR             | Obtained Marks           34.00           1.00           9.00                                                | Is Absent                                                                                                    | Is Re-Assessment |        | 4. (<br>Re- | Click Subj             |
|                             | Name Of Account Holder *<br>Bank Branch Address *<br>IFSC Code * | Subje<br>Sr No<br>1<br>2<br>3<br>4                                          | ect List<br>Subject Name<br>Foundation Course in English<br>Chemistry<br>Physics<br>Forensic Science                                                                                                    | O Note: IFSC is 11 digit o Subject Paper Code BSCengFC1010 BSCcheCC1010 BSCphyCC1010 BSCforCC1010                                                                                                    | ode which is mentioned on Cheque<br>Subject Component Name<br>WRITEN<br>WRITEN<br>WRITEN<br>WRITEN                          | Passing Head Name WR WR WR WR WR                                              | Obtained Marks           34.00           1.00           9.00           30.00                                | Is Absent                                                                                                    | Is Re-Assessment |        | 4. (<br>Re- | Click Subj<br>assessme |
|                             | Name Of Account Holder *<br>Bank Branch Address *<br>IFSC Code * | Subje<br>Sr No<br>1<br>2<br>3<br>4<br>•][4:<br>() Q3+ee 8                   | ect List<br>Subject Name<br>Foundation Course in English<br>Chemistry<br>Physics<br>Forensic Science<br>Suffut Science                                                                                                    | Note: IFSC is 11 digit o Subject Paper Code BSCengFC1010 BSCcheCC1010 BSCcheCC1010 BSCforCC1010 BSCforCC1010 BYTRZ: strainf1 262.                                                                                                    | ode which is mentioned on Cheque<br>Subject Component Name<br>WRITTEN<br>WRITTEN<br>WRITTEN<br>WRITTEN                      | Passing Head Name WR WR WR WR WR WR                                           | Obtained Marks           34.00           1.00           9.00           30.00                                | Is Absent<br>O<br>O<br>O<br>O<br>O<br>O<br>O<br>O<br>O<br>O<br>O<br>O<br>O<br>O<br>O<br>O<br>O<br>O<br>O                                                                                                    | Is Re-Assessment |        | 4. (<br>Re- | Click Subj             |
|                             | Name Of Account Holder *<br>Bank Branch Address *<br>IFSC Code * | Subje<br>Sr No<br>1<br>2<br>3<br>4<br>                                      | ect List<br>Subject Name<br>Foundation Course in English<br>Chemistry<br>Physics<br>Forensic Science<br>Sulf (visf) &regount QA-ecril cells.                                                                                                    | • Note: If SC is 11 digit of         Subject Paper Code         BSCengFC1010         BSCeheCC1010         BSCeheCC1010         BSCforCC1010         BSCforCC1010         BSCforCC1010                                                                                                    | ode which is mentioned on Cheque<br>Subject Component Name<br>WRITTEN<br>WRITTEN<br>WRITTEN<br>WRITTEN<br>200               | Passing Head Name<br>WR<br>WR<br>WR<br>WR<br>WR                               | Obtained Marks<br>34.00<br>1.00<br>9.00<br>30.00                                                            | Is Absent                                                                                                    | Is Re-Assessment |        | 4. (<br>Re- | Click Subj             |
|                             | Name Of Account Holder *<br>Bank Branch Address *<br>IFSC Code * | Subja<br>Sr No<br>1<br>2<br>3<br>4<br>- सीध :<br>(1) पेमेल्ट 5              | ect List<br>Subject Name<br>Foundation Course in English<br>Chemistry<br>Physics<br>Forensic Science<br>Suf (uB) & Science                                                                                                    | Note: #SC is 11 digit o     Subject Paper Code     BSCengrC1010     BSCcheCC1010     BSCphyCC1010     BSCcheCC1010                                                                                                    | Subject Component Name           WRITTEN           WRITTEN           WRITTEN           WRITTEN                              | Version Front Page of Bank Pass<br>WR<br>WR<br>WR<br>WR<br>WR                 | Obtained Marks           34.00           1.00           9.00           30.00                                | Is Absent<br>Output<br>Output | Is Re-Assessment |        | 4. (<br>Re- | Click Sub              |
|                             | Name Of Account Holder *<br>Bank Branch Address *<br>IFSC Code * | Subj<br>Sr No<br>1<br>2<br>3<br>4<br>4<br>14:<br>;<br>(1) 44-e.8<br>Fee Amo | ect List<br>Subject Name<br>Foundation Course in English<br>Chemistry<br>Physics<br>Forensic Science<br>suft viol 323941rd VA-echl 2281cs<br>Sum                                                                                                    | Note: IFSC is 11 digit o     Subject Paper Code     BSCengFC1010     BSCcheCC1010     BSCcheCC1010     BSCcheCC1010     SScforCC1010     SScforCC1010     SScforCC1010     SScforC101     cstarfil বঠাই                                                                                                    | ade which is mentioned on Cheque<br>Subject Component Name<br>WRITEN<br>WRITEN<br>WRITEN<br>WRITEN<br>LCO                   | or Front Page of Bank Pass<br>Passing Head Name<br>WR<br>WR<br>WR<br>WR       | Obtained Marks           34.00           1.00           9.00           30.00                                | Is Absent                                                                                                    | Is Re-Assessment |        | 4. C<br>Re- | Click Subj             |
|                             | Name Of Account Holder *<br>Bank Branch Address *<br>IFSC Code * | Subj<br>Sr No<br>1<br>2<br>3<br>4<br>ไปเ;<br>(1 ปีป-2.5<br>Fee Amo          | ect List<br>Subject Name<br>Poundation Course in English<br>Chemistry<br>Physics<br>Formsic Science<br>suft (108) st200410, 704-2011 2t81c<br>Superstrates of the st200410 and the st200410 and the s                                     | Note: IFSC is 11 digit o Subject Paper Code BSCengFC1010 BSCcheCC1010 BSCcheCC1010 BSCforCC1010 BSCforCC1010 BSCforCC1010 SvmtZz.stclmfl z&zl.                                                                                                    | ade which is mentioned on Cheque<br>Subject Component Name<br>WRITEN<br>WRITEN<br>WRITEN<br>URITEN<br>LOO                   | or Front Page of Bank Pass<br>Passing Head Name<br>WR<br>WR<br>WR<br>WR       | Obtained Marks           34.00           1.00           9.00           30.00                                | Is Absent                                                                                                    | Is Re-Assessment |        | 4. C<br>Re- | Click Subj             |
|                             | Name Of Account Holder *<br>Bank Branch Address *<br>IFSC Code * | Subj<br>Sr No<br>1<br>2<br>3<br>4<br>                                       | ect List<br>Subject Name<br>Poundation Course in English<br>Chemistry<br>Physics<br>Forensic Science<br>suf (116) segsuur (12)-echl 28:01<br>Suff (116) segsuur (12)-echl 28:01<br>Suff (116) segsuur (12)-echl 28:01<br>Suff (116) segsuur (12)-echl 28:01<br>Suff (116) segsuur (12)-echl 28:01<br>Suff (116) segsuur (12)-echl 28:01<br>Suff (116) segsuur (12)-echl 28:01<br>Suff (116) segsuur (12)-echl 28:01<br>Suff (116) segsuur (12)-echl 28:01<br>Suff (116) segsuur (12)-echl 28:01<br>Suff (116) segsuur (12)-echl 28:01<br>Suff (116) segsuur (12)-echl 28:01<br>Suff (116) segsuur (12)-echl 28:01<br>Suff (116) segsuur (12)-segsuur (12)-segruur (12)-segsuur (12)-segsuur (12)-segsuur (12)-segsuur (12)-segsuur (12)-segsuur (12)-segsuur (12)-segsuur (12)-segsuur (12)-segsuur (12)-segruur (12)-segsuur (12)-segruur (12)-segsuur (12)-segruur (12)-segruur (12)-segruur (12)-segruur (12)-segruur (12)-segruur (12)-segruur (12)-segruur (12)-segruur (12)-segruur (12)-segruur (12)-segruur (12)-segruur (12)-segruur (12)-segruur (12)-segruur (12)-segruur (12)-segruur (12)-segruur (12)-segruur (12)-segruur (12)- | Note: IFSC is 11 digit o Subject Paper Code BSCengFC1010 BSCcheCC1010 BSCcheCC1010 BSCforCC1010 BSCforCC1010 BSCforCC1010 BSCforCC1010 BSCforCC1010 BSCforC010 BSCforC0100 BSCforC0100 BSCforC00 BSCforC0100 BSCforC000 BSCforC00 BSCforC000 BSCforC000 BSCforC000 BSCforC000 BSCforC000 BSCforC000 BSCforC000 BSCforC000 BSCforC000 BSCforC000 BSCforC000 BSCforC000 BSCforC000 BSCforC000 BSCforC000 BSCforC000 BSCforC000 BSCforC000 BSCforC000 BSCforC000 BSCforC000 BSCforC000 BSCfo | de which is mentioned on Cheque<br>Subject Component Name<br>WRITTEN<br>WRITTEN<br>WRITTEN<br>WRITTEN<br>100<br>S. Kindly V | or Front Page of Bank Pass<br>Passing Head Name<br>WR<br>WR<br>WR<br>WR<br>WR | Obtained Marks           34.00           1.00           9.00           30.00                                | Is Absent                                                                                                    | Is Re-Assessment |        | 4. C<br>Re- | Click Subj             |
|                             | Name Of Account Holder *<br>Bank Branch Address *<br>IFSC Code * | Subje<br>Sr No<br>1<br>2<br>3<br>4<br>-Ilti;<br>(1) Uhee S<br>Fee Amo       | ect List<br>Subject Name<br>Foundation Course in English<br>Chemistry<br>Physics<br>Forensic Science<br>set կեմի ջշջուլո մի-թշ-մի շծմիշ<br>Sount                                                                                                    | Note: IFSC is 11 digit o     Subject Paper Code     BSCengFC1010     BSCcheCC1010     BSCcheCC1010     BSCcheCC1010     SSCcheCC1010     SSCcheCC1010          | ade which is mentioned on Cheque<br>WRITTEN<br>WRITTEN<br>WRITTEN<br>URITTEN<br>URITTEN<br>S. Kindly V<br>after click       | or front Page of Bank Pass<br>WR<br>WR<br>WR<br>WR<br>VR                      | book Eg. (KLB0323324           Obtained Marks           34.00           1.00           9.00           30.00 | Is Absent                                                                                                    | Is Re-Assessment |        | 4. C<br>Re- | Click Subj             |

| 6 > C                                       |     | O F      | 1 22     | https://   | departme       | ant bkm       | nuero in /Reasse                | sament/PARC                  | Form aspy                                         |            |               |                       |                               |                 |                 | 90%                     | \$              |                    | 0 1                | -     |
|---------------------------------------------|-----|----------|----------|------------|----------------|---------------|---------------------------------|------------------------------|---------------------------------------------------|------------|---------------|-----------------------|-------------------------------|-----------------|-----------------|-------------------------|-----------------|--------------------|--------------------|-------|
| 🚇 вклми                                     |     |          | ,        | 111(19847) | departine      | in the second | nder pany reesse                | annen y ro ave               | - of the appr                                     |            |               |                       |                               | Ac              | ademic Year :   | 2022-2023 -             | Welcome,        | ODEDARA NILA       | MULABHAI           | 0     |
| Department                                  | Re  | -Asse    | ssmer    | nt App     | lication       | Form          |                                 |                              |                                                   |            |               |                       |                               |                 |                 |                         |                 |                    |                    |       |
| # Home                                      | -   | +        |          | B          |                | _             |                                 |                              |                                                   |            |               |                       |                               |                 |                 |                         |                 |                    |                    |       |
| Dashboard                                   |     |          |          |            |                |               |                                 |                              |                                                   |            |               |                       |                               |                 |                 |                         |                 |                    |                    |       |
| College / Department <<br>Configuration     |     | Sr<br>No | . Edi    | t View     | Freeze<br>Data | Pay<br>Fee    | Exam Name                       | Student<br>Name              | College Name                                      | Seat<br>No | Fee<br>Amount | Is Address<br>Changed | Is Bank<br>Details<br>Changed | Payment<br>Done | Payment<br>Mode | Payment<br>Reference No | Payment<br>Date | Payment<br>Receipt | Download<br>Report |       |
| Apply Reassessment<br>Migration Application |     | 0 1      | 02       |            | Freeze<br>Data |               | B.SC.(FS) SEM -<br>1 (DEC-2022) | ODEDARA<br>NILAM<br>LILABHAI | BAHAUDDIN SCIENCE<br>COLLEGE(FORENSIC<br>SCIENCE) | 123202     | 1.00          |                       |                               |                 | online          |                         | 01-01-1900      | atus               | 7                  |       |
|                                             |     |          | 5. C     | Clic       | k Fr           | ee            | ze Data                         | a                            |                                                   | fä         |               | 0                     |                               |                 |                 | ayme                    |                 |                    |                    |       |
|                                             | Cop | yright   | © 2022 I | IKNMU      | All rights re: | served.       |                                 |                              |                                                   |            |               |                       |                               |                 |                 |                         |                 | Design By Guj      | Info Petro Lim     | nited |

- User can edit particular record.
- User can view or freeze the application form data from this page.

| 🙆 ВКММИ                                                                                                    | =                                                     |                                                                                             |                                                                                                    | Academic Year : | 2022-2023 * | Welcome,ODEDARA NILAM LILABHAI 🛛 |
|----------------------------------------------------------------------------------------------------|-------------------------------------------------------|---------------------------------------------------------------------------------------------|----------------------------------------------------------------------------------------------------|-----------------|-------------|----------------------------------|
| Department                                                                                                    | Initiate Payment                                      |                                                                                             |                                                                                                    |                 |             |                                  |
| Department     Home     Home     Datboard     College / Department     Configuration     Apply Reassessment Migration Application | Initiate Payment                                      | Activity Name :<br>Enrollment No :<br>Name :<br>Mobile :<br>Email :<br>Exam Name :<br>Fee : | Re-Assessment Application Fee<br>E2201310801600010027<br>ODEDARA NILAM LLABHAI<br>9426132258<br>nilamodedara666@gmail.com<br>B.S.C.(FS) SEM - 1 (DEC-2022)<br>1.00<br>Initiate Online Payment                                                                                                    |                 |             |                                  |
|                                                                                                    | ← Back<br>Choo<br>optic<br>Payable No<br>Trinueton to | €<br>ese a payment<br>on<br>w 21 ●                                                          | PATMENT OFTIONS         Cards (Credit/Debit)<br>Pay using any credit of debit card         Image: Cards (Credit/Debit)<br>Pay using any credit of debit card         Image: Cards (Credit/Debit)<br>Pay using any credit of debit card         Image: Cards (Credit/Debit)<br>Pay using any credit of debit card         Image: Cards (Credit/Debit)<br>Pay using any credit of debit card         Image: Cards (Credit/Debit)<br>Pay using any credit of debit card         Image: Cards (Credit/Debit)<br>Pay using any of 40 supported banks         Image: Cards (Credit/Debit)<br>Pay using any of 40 supported banks         Image: Cards (Credit/Debit)<br>Pay using any of 40 supported banks         Image: Cards (Credit/Debit)<br>Pay using any of 40 supported banks         Image: Cards (Credit/Debit)<br>Pay using any of 40 supported banks         Image: Cards (Credit/Debit)<br>Pay using any of 40 supported banks         Image: Cards (Credit/Debit)<br>Pay using any of 40 supported banks         Image: Cards (Credit/Debit)<br>Pay using any of 40 supported banks         Image: Cards (Credit/Debit)<br>Pay using any of 40 supported banks         Image: Cards (Credit/Debit)<br>Pay using any of 40 supported banks         Image: Cards (Credit/Debit)<br>Pay using any of 40 supported banks         Image: Cards (Credit/Debit)<br>Pay using any of 40 supported banks         Image: Cards (Credit/Debit)<br>Pay using any of 40 supported banks         Image: Cards (Credit (Credit)<br>Pay using any of 40 supported banks | nent            |             |                                  |

Choice Payment Method (Card, Wallet, Net Banking Paytm scan and pay) and Get to Payment

| Note: - Allo                                | W    | Po        | op-    | U        | p to           | 0                      | pen N          | lew V           | Window            |            |               |                       |                               |         |                 |                         |                 |                              |                    |
|---------------------------------------------|------|-----------|--------|----------|----------------|------------------------|----------------|-----------------|-------------------|------------|---------------|-----------------------|-------------------------------|---------|-----------------|-------------------------|-----------------|------------------------------|--------------------|
|                                             |      |           |        |          |                | Pay                    | y Fee          |                 |                   |            |               |                       |                               |         | Pay<br>Rec      | ment<br>eint            |                 |                              |                    |
| 🗉 🙋 BKNMU                                   |      | ×         | +      |          |                |                        |                |                 |                   |            |               |                       |                               | L       | nee             |                         | ~               | _                            | · a · ·            |
| $\leftarrow \rightarrow $ G                 | C    | 8         | ē≜ h   | nttps:// | departme       | ent. <mark>t kn</mark> | muerp.in/Reass | essment/RAR     | CForm.aspx        |            |               |                       |                               |         |                 | 105                     | ☆               |                              | യ മ് ≡             |
| 🚇 вкими                                     |      |           |        |          |                |                        |                |                 |                   |            |               |                       |                               |         | Academic Ye     | ar: 2022-2023 •         |                 |                              | KASAMALI 😋         |
| Department                                  | Re-/ | Asses     | smen   | t App    | lication       | Form                   |                |                 |                   |            |               |                       |                               |         |                 |                         | $\overline{\}$  |                              |                    |
| 番 Home                                      |      | +         | Ĥ      | Ø        |                | +                      |                |                 |                   |            |               |                       |                               |         |                 |                         |                 |                              |                    |
| a Dashboard                                 |      |           |        |          |                | ł                      |                |                 |                   |            |               |                       |                               |         |                 |                         |                 |                              |                    |
| 盦 College / Department <<br>Configuration < |      | Sr<br>No. | Edit   | View     | Freeze<br>Data | Pay<br>Fee             | Exam Name      | Student<br>Name | College Name      | Seat<br>No | Fee<br>Amount | Is Address<br>Changed | ls Bank<br>Details<br>Changed | Payment | Payment<br>Mode | Payment Reference<br>No | Payment<br>Date | Payment<br>Receipt           | Download<br>Report |
| Apply Reassessment                          |      | 1         |        | ۲        |                |                        | B.SC.(FS) SEM  | SAIYED          | BAHAUDDIN SCIENCE | 123201     | 1.00          | No                    | No                            | SUCCESS | ONLINE          | RAON230110000050        | 27-04-2023      | Payment<br>Receipt           | *                  |
| Migration Application                       |      |           |        |          |                |                        | - 1 (DEC-2022) | KASAMALI        | SCIENCE)          |            |               |                       |                               | 4       |                 |                         |                 |                              | 1                  |
|                                             |      |           |        |          |                |                        |                |                 |                   |            |               |                       |                               |         |                 |                         |                 |                              |                    |
|                                             |      |           |        |          |                |                        |                |                 |                   |            |               |                       |                               | 1       |                 | Г                       |                 |                              | 1                  |
|                                             |      |           |        |          |                |                        |                |                 |                   |            |               |                       |                               |         |                 |                         | Dov             | vnloa                        | ad form            |
|                                             |      |           |        |          |                |                        |                |                 |                   |            | Г             |                       |                               |         |                 | L                       | 1               |                              |                    |
|                                             |      |           |        |          |                |                        |                |                 |                   |            |               | Che                   | ck Pa                         | iyme    | nt St           | atus                    |                 |                              |                    |
|                                             |      |           |        |          |                |                        |                |                 |                   |            | L             |                       |                               |         |                 |                         | ]               |                              |                    |
|                                             |      |           |        |          |                |                        |                |                 |                   |            |               |                       |                               |         |                 |                         |                 |                              |                    |
|                                             |      |           |        |          |                |                        |                |                 |                   |            |               |                       |                               |         |                 |                         |                 |                              |                    |
|                                             |      |           |        |          |                |                        |                |                 |                   | f          | 10 y          | 0 🥑                   |                               |         |                 |                         |                 |                              |                    |
|                                             | Сору | right €   | 2022 B | KNMU A   | All rights re  | served.                |                |                 |                   |            |               |                       |                               |         |                 |                         | l               | Design By <mark>Guj</mark> I | Info Petro Limited |

#### Payment Successfully then Print Payment Recipe and Re – assessment From Download

Note: - Allow Pop-Up to Open New Window